#### 一、以下步驟在辦公室的電腦執行

1. 請先記下您辦公室電腦使用的帳號名稱,後續登入時會用到:左下角開始 册→設定 ◎ →帳戶 ♀ →下圖紅圈的文字

| R AL                                |  |
|-------------------------------------|--|
| © <sup>首頁</sup> 您的資訊                |  |
| <b>専找設定</b> ク                       |  |
| 帳戶                                  |  |
| 8至您的資訊                              |  |
| □ 電子郵件與帳戶                           |  |
| Q 登入選項 NTOUXXX                      |  |
| □ 存取公司或學校資源<br>□ 存取公司或學校資源<br>系統管理員 |  |

2. 辨公室電腦若已有設定 windows 登入密碼請跳至步驟3,若沒有設定 windows 登入密碼就無法使用 遠端桌面連線,請先設定:左下角開始 →設定 ◎ →帳戶 ○ →登入選項→密碼→新增

| ← 設定        | —                                         |
|-------------|-------------------------------------------|
| 命 首頁        | 登入選項                                      |
| 尋找設定 ク      | ₩indows Hello 指紋     此選項目前無法使用—請按一下以深入了解  |
| 帳戶          | Windows Hello PIN<br>此選項目前無法使用──請按一下以深入了解 |
| RΞ 您的資訊     | <b>四</b> 安全性金鑰                            |
| ☑ 電子郵件與帳戶   | □ 用實體安全金鑰登入                               |
| Q 登入選項      | 密碼<br>使用您的帳戶密碼登入                          |
| 它 存取公司或學校資源 | 您的帳戶沒有密碼。您必須先新增密碼,才<br>能使用其他登入選項。         |
| A, 家人與其他使用者 | 更新您的安全性問題<br><b>深入了解</b>                  |
| ○ 同步您的設定    | 新增                                        |

3. 將辦公室電腦的遠端桌面設定為開啟狀態:左下角開始 ➡→設定 
 →
 →
 ⇒
 設備
 ⇒
 ⇒
 ⇒
 ⇒
 ⇒
 ⇒
 ⇒
 ⇒
 ⇒
 ⇒
 ⇒
 ⇒
 ⇒
 ⇒
 ⇒
 ⇒
 ⇒
 ⇒
 ⇒
 ⇒
 ⇒
 ⇒
 ⇒
 ⇒
 ⇒
 ⇒
 ⇒
 ⇒
 ⇒
 ⇒
 ⇒
 ⇒
 ⇒
 ⇒
 ⇒
 ⇒
 ⇒
 ⇒
 ⇒
 ⇒
 ⇒
 ⇒
 ⇒
 ⇒
 ⇒
 ⇒
 ⇒
 ⇒
 ⇒
 ⇒
 ⇒
 ⇒
 ⇒
 ⇒
 ⇒
 ⇒
 ⇒
 ⇒
 ⇒
 ⇒
 ⇒
 ⇒
 ⇒
 ⇒
 ⇒
 ⇒
 ⇒
 ⇒
 ⇒
 ⇒
 ⇒
 ⇒
 ⇒
 ⇒
 ⇒
 ⇒
 ⇒
 ⇒
 ⇒
 ⇒
 ⇒
 ⇒
 ⇒
 ⇒
 ⇒
 ⇒
 ⇒
 ⇒
 ⇒
 ⇒
 ⇒
 ⇒
 ⇒
 ⇒
 ⇒
 ⇒
 ⇒
 ⇒
 ⇒
 ⇒
 ⇒
 ⇒
 ⇒
 ⇒
 ⇒
 ⇒
 ⇒
 ⇒
 ⇒
 ⇒
 ⇒
 ⇒
 ⇒
 ⇒
 ⇒
 ⇒
 ⇒
 ⇒
 ⇒
 ⇒
 ⇒
 ⇒
 ⇒
 ⇒
 ⇒
 ⇒
 ⇒
 ⇒
 ⇒</

因開啟遠端連線會對您的辨公室電腦造成一定程度的資安風險,之後若不使用時,請再將「啟用遠端桌面」設定為關閉狀態。

| ← 設定                                  | - 🗆 X                                           |
|---------------------------------------|-------------------------------------------------|
| 命 首頁                                  | 遠端桌面                                            |
| 尋找設定 の                                | 遠端桌面可讓您使用遠端桌面用戶端應用程式 (適用於                       |
| 系統                                    | 線到這部電腦並加以控制。然後,您就可以從另一部<br>裝置工作,如同直接在這部電腦上工作一樣。 |
| 片 多上                                  | 啟用遠端卓面                                          |
| 日 投影到此電腦                              | 開啟                                              |
| 器 共用體驗                                | □ 當我的電腦已接上電源時,保持喚醒狀<br>態以便連線                    |
| 白 剪貼簿                                 |                                                 |
| 乄 遠端桌面                                | ✓ 將我的電腦設定為可住私入網路上供保 觀不設定<br>索,以便透過遠端裝置自動連線      |
| · · · · · · · · · · · · · · · · · · · | 進階設定                                            |

- 4. 為了防止未經同意的惡意 IP 利用遠端桌面入侵您的辦公室電腦,請務必進行防火牆設定,只允許 特定 IP 進行遠端連線:
  - 4.1 左下角開始 → 設定 🚳 → 更新與安全性 📿 → Windows 安全性 <table-cell-rows> → 防火牆與網路防護。

| ← 設定             | × .                                   |
|------------------|---------------------------------------|
| 命 首頁             | Windows 安全性                           |
| 尋找設定 ク           | Windows 安全性是供您檢視及管理裝置安全性和健康<br>情況的中心。 |
| 更新與安全性           | 開啟 Windows 安全性                        |
| ⊖ Windows Update | 保護區域                                  |
| <b>些</b> 傳遞最佳化   | 病毒與威脅防護                               |
| ♥ Windows 安全性    | ● 無項殊取動作。                             |
| 〒 備份             | A 無須採取動作。                             |
| ↗ 疑難排解           | 防火牆與網路防護<br>無須採取動作。                   |
| ら 作 <b>正</b>     | ■ 應用程式與瀏覽器控制                          |

4.2 確認「網域網路」、「私人網路」及「公用網路」的防火牆均為已開啟狀態,若為關閉或顯示無 須採取動作則繼續下個步驟;若為已開啟狀態則點擊「進階設定」後,跳至步驟4.4。

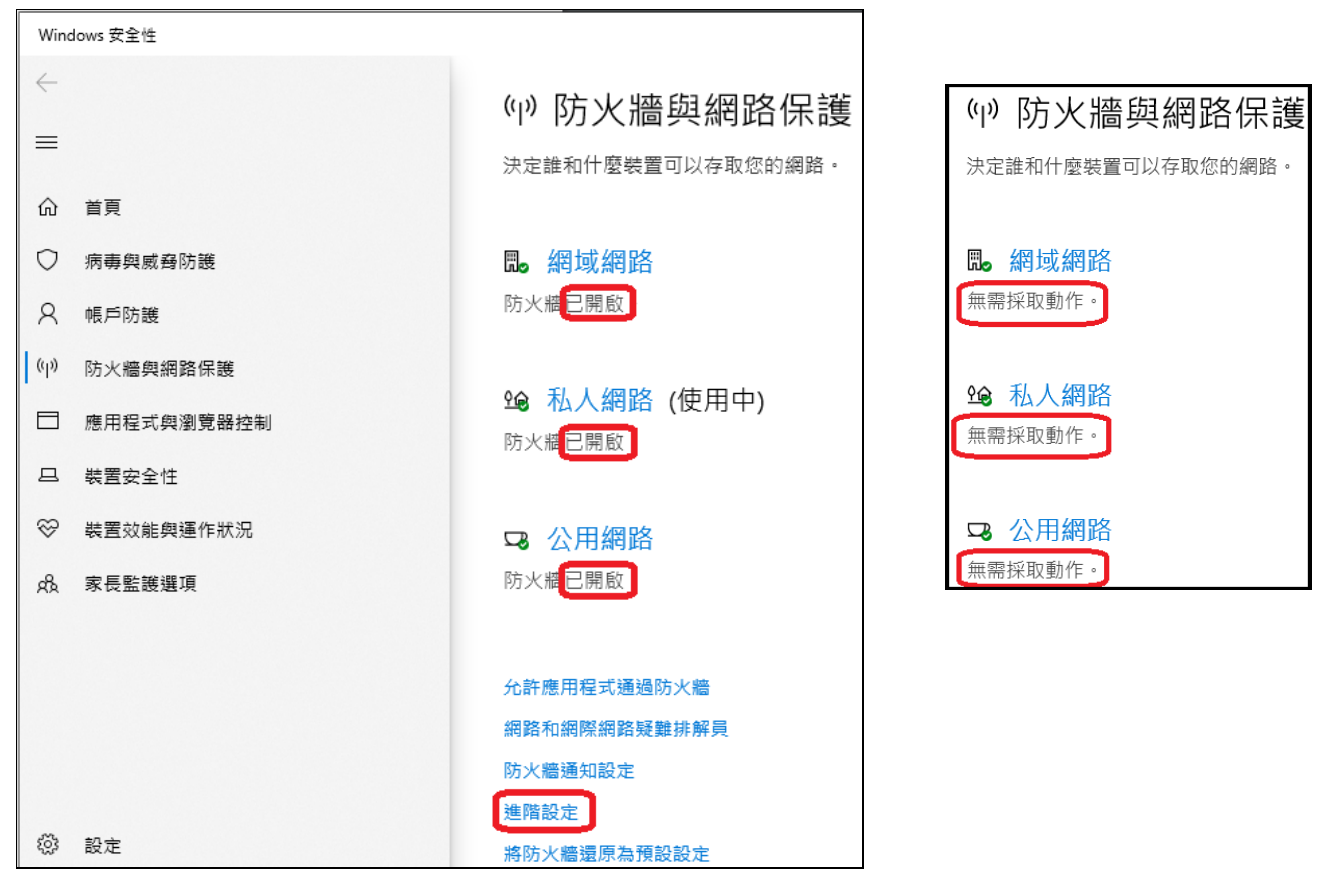

4.3分別點擊步驟4.2畫面中的「網域網路」、「私人網路」及「公用網路」,個別進入以下左圖畫面將 Microsoft Defender 開啟,再點擊步驟4.2畫面中的「進階設定」;若畫面顯示如右圖AVG Antivirus已開啟,則表示您目前使用的防火牆是由 AVG防毒軟體的防火牆接管,請跳至步驟5(第6頁)。

| Windows 安全性                                                                                                    |                                                                                                    |                                                                           |
|----------------------------------------------------------------------------------------------------|----------------------------------------------------------------------------------------------------|---------------------------------------------------------------------------|
| <i>←</i>                                                                                                    | ☞ 公用網路                                                                                              | 圆 網域網路                                                                    |
| Ⅲ □ □ < | 公共場所 (例如機場或咖啡廳) 的網路,而且您<br>的裝置在此網路上是設定為無法供探索。                                                       | 已加入網域的工作場所網路。                                                             |
| <ul> <li>○ 病毒與威脅防護</li> <li>○ 帳戶防護</li> <li>(1) 防止端的物路皮链</li> </ul>                                                                                                    | 使用中的公用網路<br><sub>未連線</sub>                                                                          | 使用中的網域網路<br><sub>未連線</sub>                                                |
| <ul> <li>○/ 個人間和市 ∞ 2</li> <li>○ 應用程式與瀏覽器控制</li> <li>二 装置安全性</li> <li>※ 装置效能與運作狀況</li> <li>&amp; 家長監護遵項</li> </ul>                                                                                                    | Microsoft Defender 防火牆<br>在您的裝置使用公用網路時協助保護您的裝置。                                                     | AVG Antivirus<br>AVG Antivirus 己開啟。<br>② 無需採取動作。                          |
| <ul> <li>② 設定</li> </ul>                                                                                                    | <ul> <li>連入連線</li> <li>使用公用網路時防止連入連線・</li> <li>□ 封鎖所有連入連線・包括來自允許的應用程<br/>式清單中之應用程式的連入連線・</li> </ul> | Microsoft Defender 防火牆<br>因為您目前使用其他使用者,所以 Microsoft<br>Defender 防火牆不在作用中。 |

4.4 點擊步驟 4.2 畫面中的「進階設定」後,在以下畫面中點擊「輸入規則」,找到「遠端桌面-使 用者模式(TCP-In)」之後對其點兩下。

|                                         | 俔(Ѵ) 說明(H)                |                  |     |       |   |
|-----------------------------------------|---------------------------|------------------|-----|-------|---|
| 🗢 🔿 🖄 📰 🗟                               |                           |                  |     |       |   |
|                                         | 輸入規則                      |                  |     |       |   |
| <u>認</u> 輸入規則                           | 名稱                        | * *              | 設定檔 | 已啟用 1 | • |
| ■ = = = = = = = = = = = = = = = = = = = | ダ 遠端協助 (DCOM-In)          | 遠端協助             | 網域  | 是     |   |
| > 鳳 監視                                  | 遠端協助 (PNRP-In)            | 這端協助             | 公用  | 否     |   |
|                                         | 🔮 遠端協助 (PNRP-In)          | 迼端協助             | 網域, | 是     |   |
|                                         | 🔮 遠端協助 (RA Server TCP-In) | 迼端協助             | 網域  | 是     |   |
|                                         | 🔮 遠端協助 (SSDP TCP-In)      | 薳端協助             | 網域, | 是     |   |
|                                         | 🔮 遠端協助 (SSDP UDP-In)      | 遠端協助             | 網域, | 是     |   |
|                                         | 🔮 遠端協助 (TCP-In)           | 迼端協助             | 網域, | 是     |   |
|                                         | 遠端協助 (TCP-In)             | 遠端協助             | 公用  | 否     |   |
|                                         | 遠端服務管理 (NP-In)            | 這端服務管理           | 私人, | 否     |   |
|                                         | 遠端服務管理 (NP-In)            | 遠端服務管理           | 網域  | 否     |   |
|                                         | 遠端服務管理 (RPC)              | 遠端服務管理           | 私人, | 否     |   |
|                                         | 遠端服務管理 (RPC)              | 這端服務管理           | 網域  | 否     |   |
|                                         | 遠端服務管理 (RPC-EPMAP)        | 遠端服務管理           | 網域  | 否     |   |
|                                         | 這性記錄答理 (RDC_EDMAD)        | 结性昵称答钮           | 私人  | 종     |   |
|                                         | 🧭 遠端桌面 - 使用者模式 (TCP-In)   | 遠端桌面             | 全部  | 是     |   |
|                                         | ☑ 遠端杲回 - (史用:百侯丸 (UDP-IN) | 湿垢吴田             | 王司  | 是     |   |
|                                         | ♥ 遠端桌面 - 陰影 (TCP-In)      | 這端桌面             | 全部  | 是     |   |
|                                         | 這端桌面 - (TCP-WS-In)        | 這端桌面 (WebSocket) | 全部  | 否     |   |
|                                         | 這端桌面 - (TCP-WSS-In)       | 遠端桌面 (WebSocket) | 全部  | 否、    |   |
|                                         | <                         |                  |     |       |   |

4.5在「一般」頁籤裡的設定,勾選「已啟用」及選擇「允許連線」。

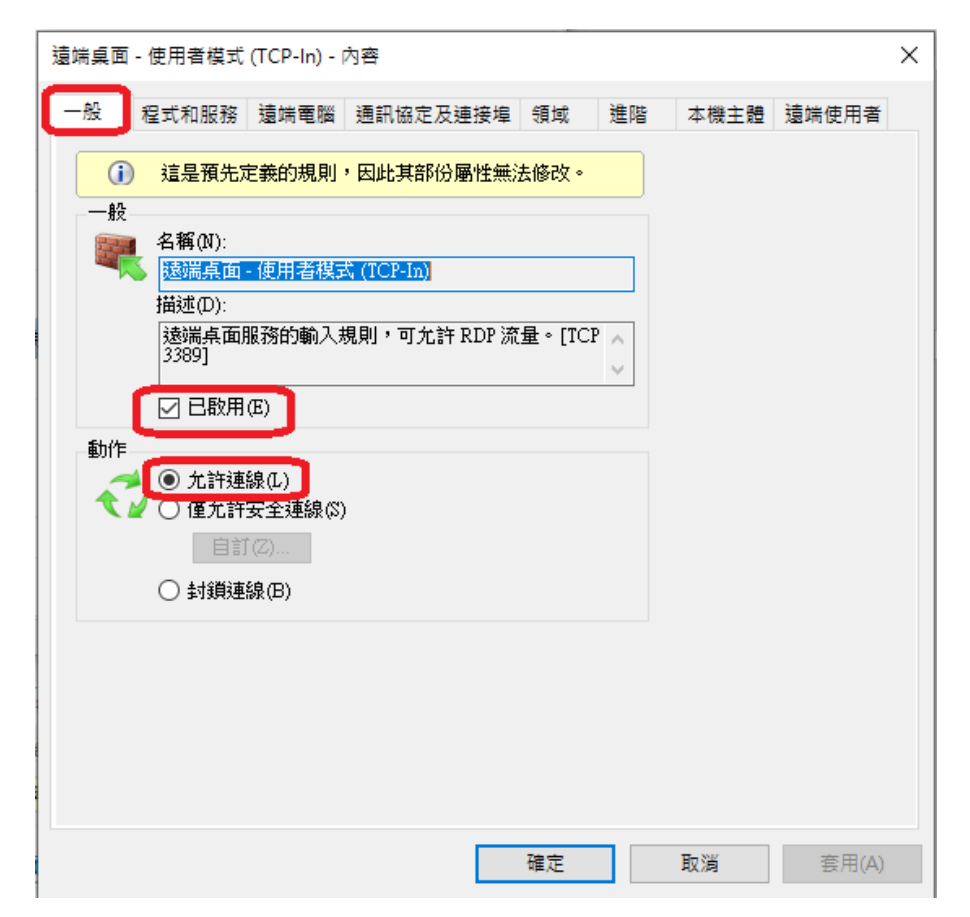

4.6 在「領域」頁籤裡的設定,於畫面下方的遠端 IP 位址處選擇「這些 IP 位址」後按新增。

| 遠端桌面 - 使用者模式 (TCP-In) - 內容                                   |                             |        |       | × |
|--------------------------------------------------------------|-----------------------------|--------|-------|---|
| 一般 程式和服務 遺端電腦 通訊協定及選                                         | E接埠 領域 進降                   | 皆 本機主體 | 遠端使用者 |   |
| 本機 IP 位址<br>● ● 任何 IP 位址(N)                                  |                             |        |       |   |
|                                                              | 新增(D)                       |        |       |   |
|                                                              | 編輯(E)                       |        |       |   |
|                                                              | 移除(R)                       |        |       |   |
| <ul> <li>&gt; 佳何 IP 位址(Y)</li> <li>● 這些 IP 位址(I):</li> </ul> | <b>新增</b><br>編輯(I)<br>移除(M) |        |       |   |
|                                                              | 確定                          | 取消     | 套用(A) |   |

4.7 於以下畫面輸入140.121.101.214 後按確定。至此已完成 Windows 防火牆設定,請再跳至第 10 頁設定。

| IP位址                                                                   | ×                                                                |
|------------------------------------------------------------------------|------------------------------------------------------------------|
| 指定要比對的 IP 位址:                                                          |                                                                  |
| ● 此 IP 位址或子網路(A)                                                       |                                                                  |
| 140.121.101.214                                                        |                                                                  |
| <b>範例</b> : 192.168.0.12<br>192.168.1.0/<br>2002:9d3b:1<br>2002:9d3b:1 | 2<br>24<br>a31:4:208:74ff:fe39:6c43<br>a31:4:208:74ff:fe39:0/112 |
| ○ 這個 IP 位址範圍(R):                                                       |                                                                  |
| 従(F):                                                                  |                                                                  |
| 到(T):                                                                  |                                                                  |
| ○ 預先定義的電腦集(P):                                                         |                                                                  |
| 預設閘道                                                                   | $\sim$                                                           |
|                                                                        | 確定取消                                                             |

- 5. 若您的辦公室電腦安裝 AVG防毒軟體,請設定允許遠端桌面連線並只允許特定 IP 進行遠端連線步 驟如下:
  - 5.1 從 Windows 桌面右下角開啟 AVG防毒軟體。

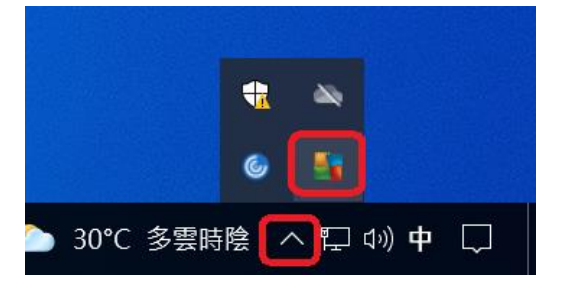

5.2 開啟 AVG防毒軟體畫面後,點擊右上角「功能表」。

| AVG Business        |                 |                     |                       |
|---------------------|-----------------|---------------------|-----------------------|
|                     | 🕢 您受到           | 」全面保護               | /                     |
| 基本保護                |                 | 完整保護                |                       |
|                     | E.              |                     | a                     |
| 電腦受到保護              | 網頁與電子郵件<br>受到保護 | <b>駭客攻擊</b><br>受到保護 | <b>隱私</b><br>受到保護     |
| 上次病 <b>毒</b> 掃描: 從不 | 執行智能排           | ## ···              | 病毒定義: 2 minutes ago 📀 |

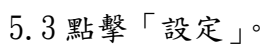

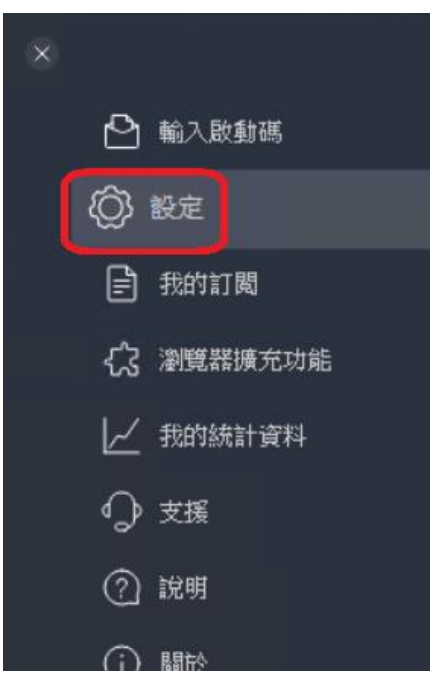

5.4 點擊「基本保護」→「增強型防火牆」→「檢視防火牆規則」。

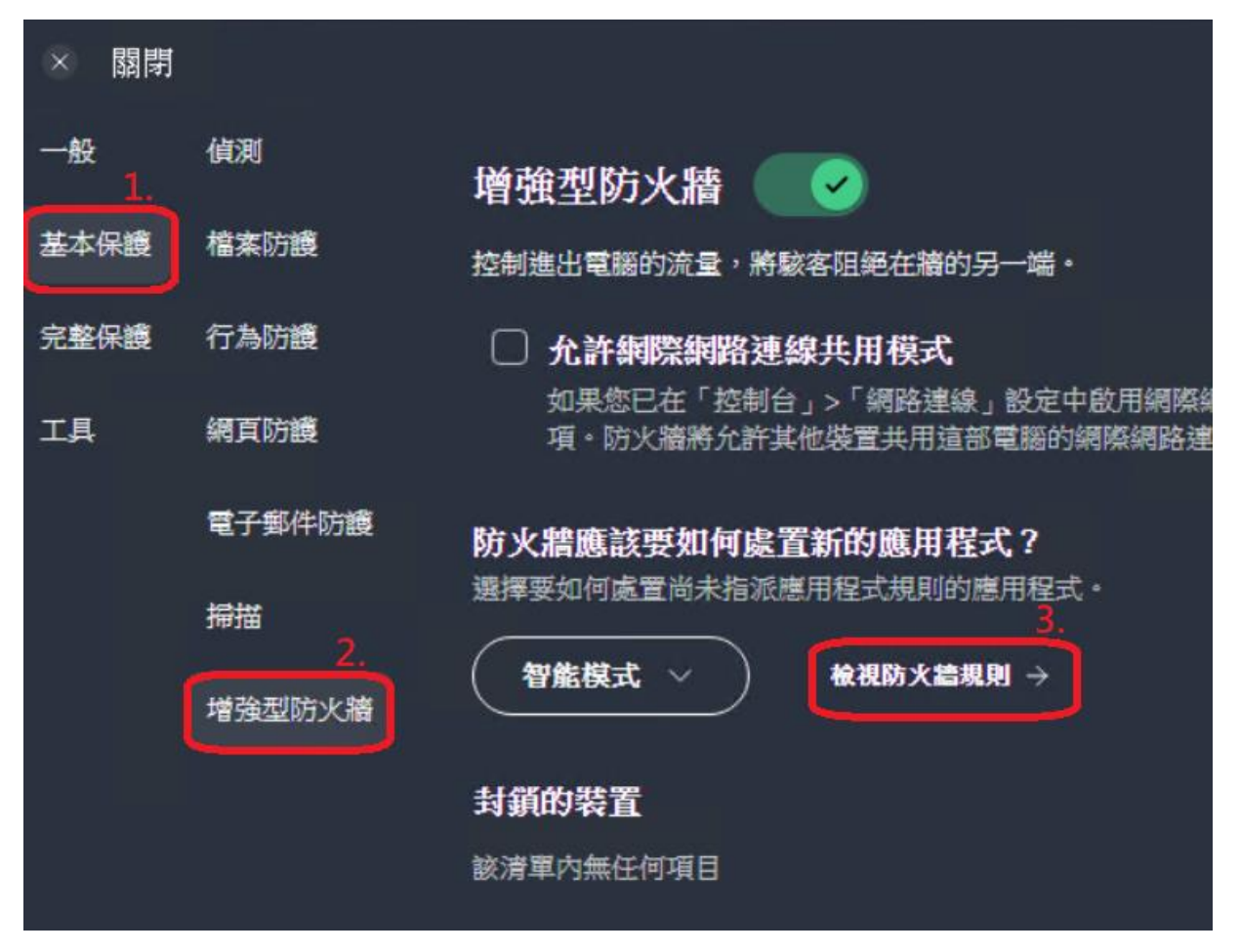

5.5 找到「允許傳入的遠端桌面(RDP)連線」,將該行右邊的設定都設為綠色打勾狀態後關閉視窗。

| AVG Business             |      |        |
|--------------------------|------|--------|
| 規則清單                     |      |        |
| 基本規則 網路規則 應用程式規則         |      |        |
| 這些基本防火牆規則會套用至您加入的任何網路。   |      | 重設為預設值 |
| 規則名稱                     | 公共網路 | 私人網路   |
| 允許透過 SMB 通訊協定傳入的檔案和印表機共用 | 8    |        |
| 允許傳入的遠端桌面 (RDP) 連線       |      |        |
| 允許傳入的 Ping 和追蹤要求         | 8    |        |
| 允許傳出的 Ping 和追蹤要求         |      |        |
| 允許網域名稱系統 (DNS) 流量        |      |        |
| 办头部能于撤销分泌到每分(DIICD) 次曾   |      |        |

### 5.6 點擊「完整保護」→「遠端存取防護」→找到「封鎖所有連線,但以下除外」按新增。

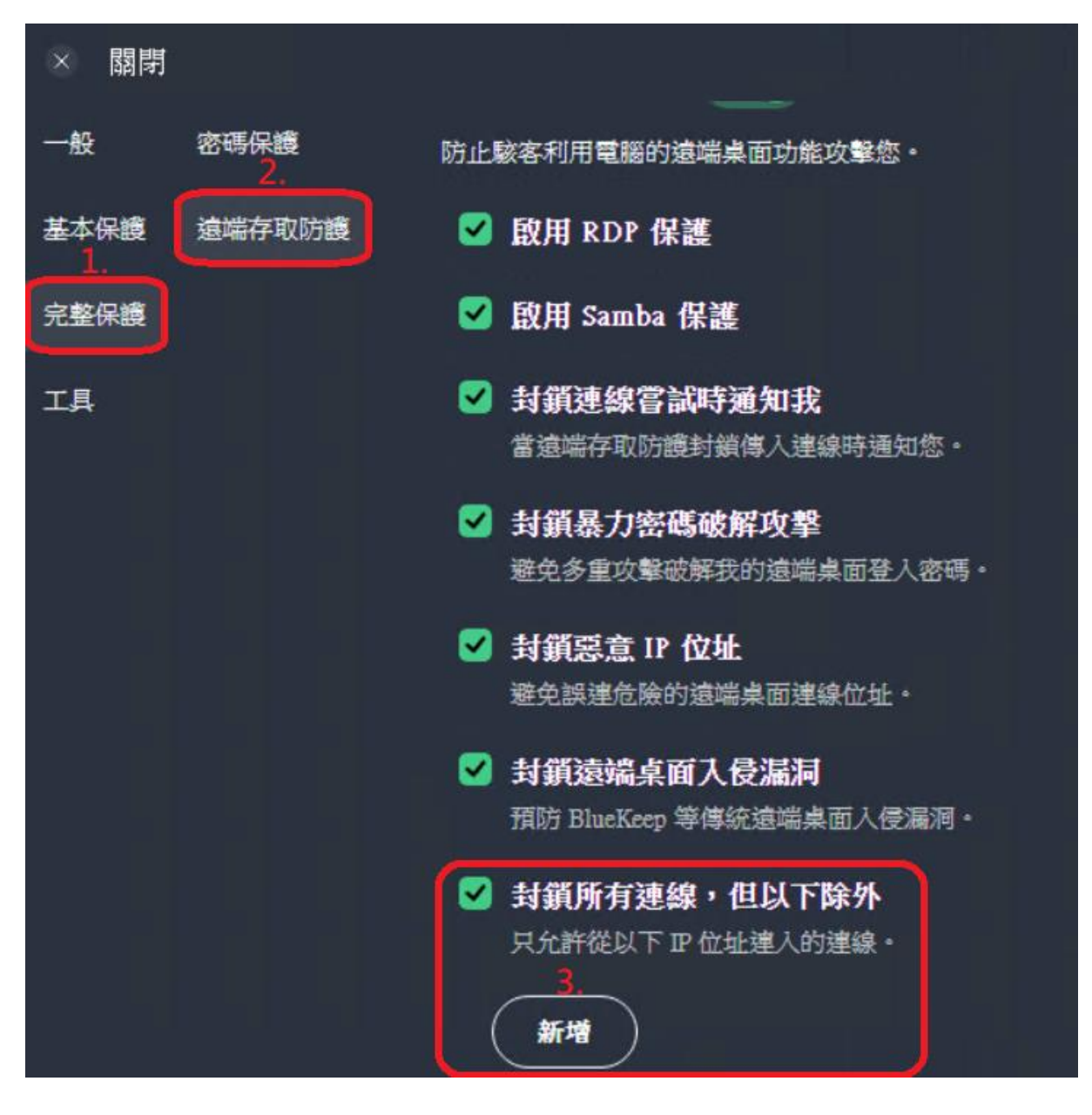

5.7 於以下畫面輸入140.121.101.214 後按允許。

| 輸入信任的 IP 位址或 IP 範圍<br>我們一律會允許從那些位址連入的遠端桌面連線。 |
|----------------------------------------------|
| 140.121.101.214                              |
| <u> 允許</u>                                   |

5.8 出現如下圖紅圈140.121.101.214 表示設定成功,可以關閉所有 AVG防毒軟體視窗。

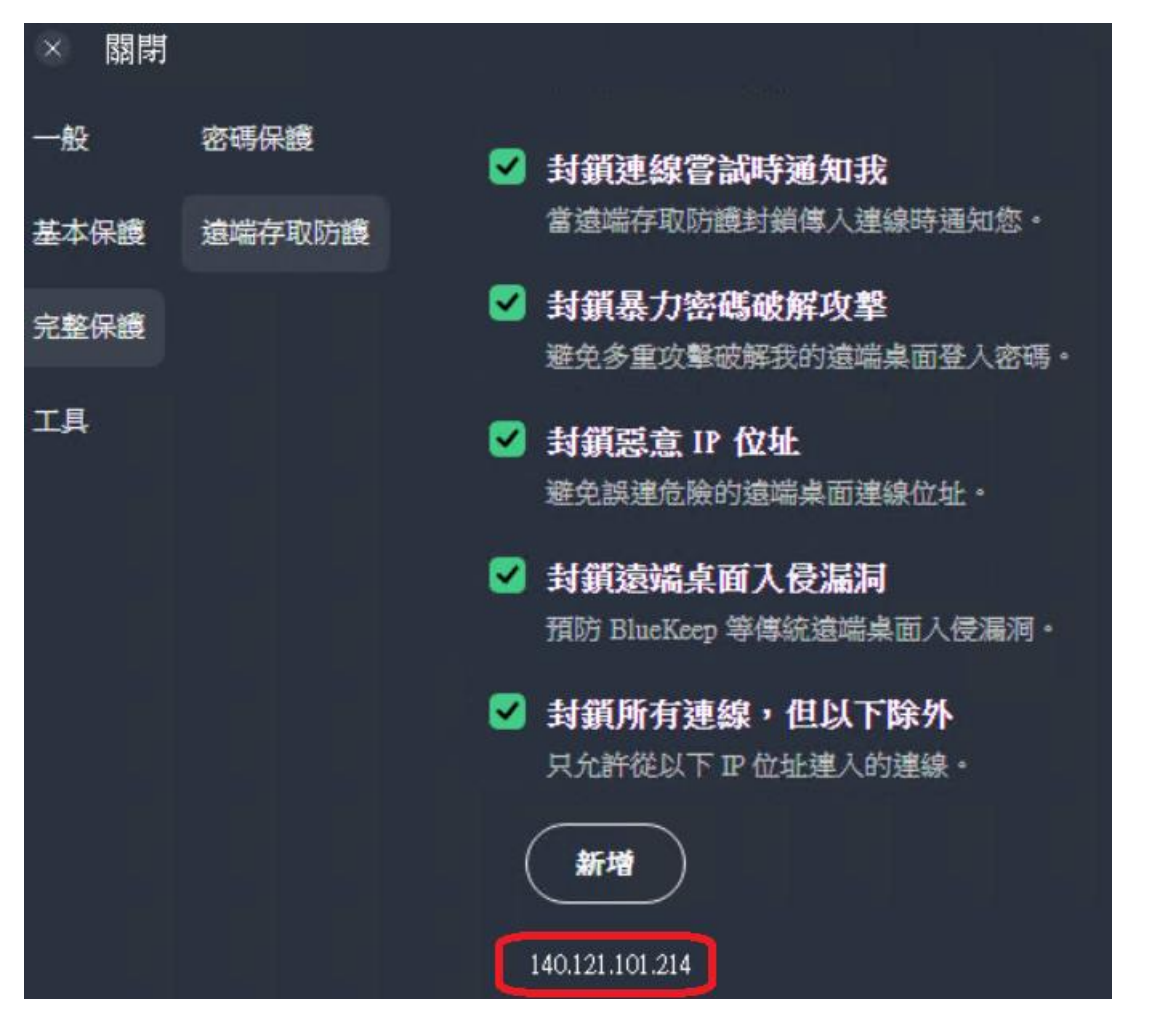

6. 若您辨公室電腦有使用 IP 分享器/頻寬分享器,還必需要針對分享器進行細部設定

(防火牆、通訊埠轉發、虛擬伺服器...等)。 (下一頁還有)

## 二、以下步驟在家裡的電腦執行

若您在家裡的電腦是第一次使用雲端電腦教室,請務必詳閱使用說明(pdf),依照正確步驟安裝設定。安裝完成後再依照以下步驟操作。

7. 開啟雲端電腦教室網頁 https://vpc.ntou.edu.tw, 輸入教學務系統帳密登入。

|           | 使用教學務系統帳密登    | $\lambda,$ Use Academic Information System Accoun | t login |
|-----------|---------------|---------------------------------------------------|---------|
| <b></b>   | 帳號(Account) : |                                                   |         |
| 「日本語」の守大學 |               |                                                   |         |
|           |               | Log On                                            |         |
|           |               |                                                   |         |
|           |               |                                                   |         |
|           |               |                                                   |         |
|           |               |                                                   |         |
|           |               |                                                   |         |
|           |               |                                                   |         |

# 8. 登入後,滑鼠點擊紅圈處「應用程式」。

| citrix   StoreFront 口口 包括 如何 如何 如何 如何 如何 如何 如何 如何 如何 如何 如何 如何 如何 | م \$• |
|------------------------------------------------------------------|-------|
| 歡迎使用!                                                            |       |
| $\bigtriangleup$                                                 |       |
| 您還沒有任何最愛的應用程式或桌面。<br>若要開始使用,請移至[應用程式]或[桌面],並按一下或點選星號以將某項目加入我的最   | 夏夏。   |
|                                                                  |       |
|                                                                  |       |
|                                                                  |       |

#### 9. 滑鼠點擊「辦公室桌機」圖示(圖資處開通之後才會出現)。

| citrix   StoreFront   |                     |                  | 了<br>百      |
|-----------------------|---------------------|------------------|-------------|
| 應用程式                  |                     |                  |             |
| 全部 (24) 我的最愛          | (0)                 |                  |             |
|                       |                     |                  | 24          |
| <b>辦</b> 公室桌 <b>楼</b> | 圖書館電子資源             | Adobe Acrobat DC | Adot<br>Dis |
| K                     | ~                   | ~                |             |
| а<br>wв               |                     |                  | ☆ [         |
| Answs Workbonch       | LabVIEW 2018 64 bit | LibroOffice      | Librot      |

10. 出現正在啟動畫面,請靜待片刻。

| ٢    | _ |   | × |
|------|---|---|---|
| 正在啟動 |   |   |   |
|      |   |   |   |
|      |   | 取 | 消 |

11.出現輸入密碼的畫面,第一次使用時,預設帶出的帳號可能不是您辦公室電腦使用的 windows 帳號,這時請點擊「其他選擇」→「使用其他帳戶」→輸入您辦公室電腦的 windows 帳號及密碼(參考第1頁步驟1及步驟2)→按「確定」。

| Windows 安全性     ×       輸入您的認證       連線到 140.121. 時將會使用以下認證。       NTOULUSET       空碼       記住我       其他選擇       Q       NTOULUSET                          |                      |       |
|----------------------------------------------------------------------------------------------------|----------------------|-------|
| <ul> <li>輸入您的認證</li> <li>連線到 140.121.時將會使用以下認證。</li> <li>NTOU user</li> <li>密碼</li> <li>記住我</li> <li>其他選擇</li> <li>Q NTOU user</li> <li>図 使用其他帳戶</li> </ul> | Windows 安全性          | ×     |
| <ul> <li>連線到 140.121. 時將會使用以下認證。</li> <li>NTOU[User]</li> <li>密碼</li> <li>記住我</li> <li>其他選擇</li> <li>Q NTOU\user</li> <li>② 使用其他帳戶</li> </ul>               | 輸入您的認證               |       |
| <ul> <li>建線到 140.121. 時將會使用以下認證。</li> <li>NTOULUSET</li> <li>密碼</li> <li>記住我</li> <li>其他握握</li> <li>Q NTOULUSET</li> <li>使用其他帳戶</li> </ul>                  |                      |       |
| NTOULUSET<br>空语<br>記住我<br>【全報<br>】 NTOULUSET                                                                                                    | 連線到 140.121. 時將會使用以下 | 認證。   |
| NTOULuser<br>密碼<br>記住我<br>其他選擇<br>NTOU\user<br>NTOU\user                                                                                                    |                      |       |
| 密碼<br>記住我<br>其他選擇<br>NTOU\user<br>の 使用其他帳戶                                                                                                    | NTOUuser             |       |
| L NU<br>記住我<br>其他選擇<br>NTOU\user<br>の<br>使用其他帳戶                                                                                                    | 灾痛                   |       |
| □ 記住我<br>其他選擇<br>◎ NTOU\user<br>⑧ 使用其他帳戶                                                                                                    | - LL HO              |       |
| 其他選擇<br>NTOU\user<br>Ø 使用其他帳戶                                                                                                    | 記住我                  |       |
| 其他選擇<br>NTOU\user<br>使用其他帳戶                                                                                                    |                      |       |
| NTOU\user<br>Ø 使用其他帳戶                                                                                                    | 其他選擇                 |       |
| NTOU\user 使用其他帳戶                                                                                                    |                      |       |
| 使用其他報戶                                                                                                    | NTOU\user            |       |
| 使用其他帳戶                                                                                                    |                      |       |
| 8 使用其他報户                                                                                                    |                      |       |
|                                                                                                    | (使用其他報戶              |       |
|                                                                                                    |                      |       |
| 700 min 500 Vil                                                                                                    | 700                  | En MF |
| · 健定 取消                                                                                                    | 健定                   | 取消    |
|                                                                                                    |                      |       |

12. 若出現以下畫面代表連線成功,按「是」之後即會開啟您辦公室電腦的畫面。

|                                     | × |
|-------------------------------------|---|
| 無法驗證遠端電腦的識別身分。您還是要繼續嗎?              |   |
| 無法驗證遠端電腦,因為該電腦的安全性憑證有問題。繼續進行可能並不安全。 |   |
| 憑證名稱                                |   |
| 不自遠端電腦之憑證中的名稱:<br>-2018(            |   |
| 憑證錯誤                                |   |
| 驗證這端電腦的憑證時發生下列錯誤:                   |   |
| 还 憑證不是來自信任的憑證授權單位。                  |   |
| 您要連線而不管這些憑證錯誤嗎?                     |   |
| □ 不要再詢問我是否要連線到這部電腦(D)               |   |
| 檢視憑證(V) 是(Y) 否(N)                   |   |